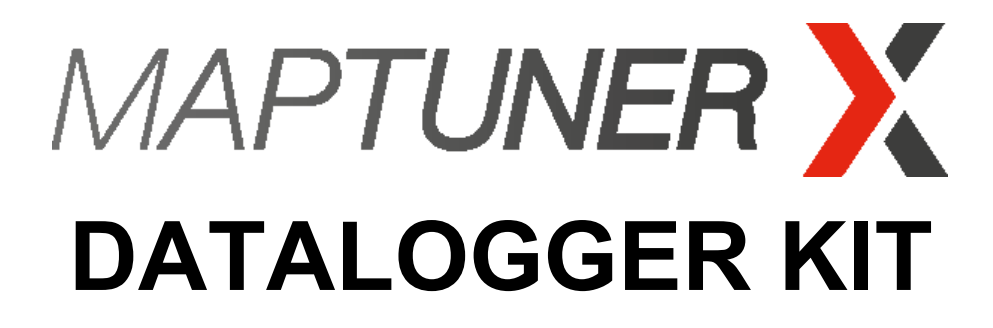

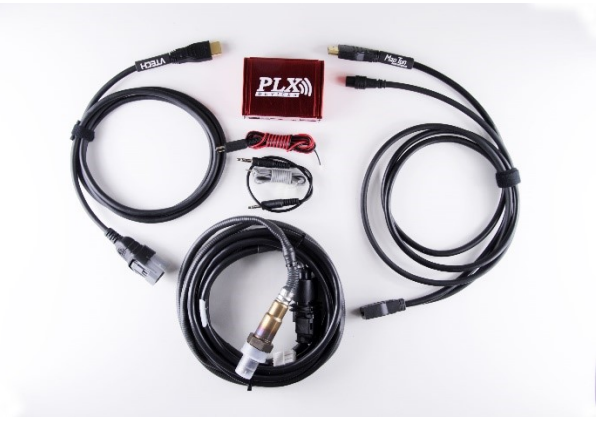

# **Quick Start Guide**

#### Parts included:

- Wideband AFR Sensor + Module GEN 4
  Wideband Air Fuel Ratio controller with a Bosch LSU 4.9 wideband oxygen sensor.
- **MegaLogViewer HD License** Visualize your data to quickly identify problems or opportunities.
- Monitoring APP View values in real-time on Maptuner X screen.
- **Datalogger APP** Datalogger application required for logging.
- **Dash View** Send data to cluster (Only bosch).
  - Required cabling.

Download and install latest MyMaptuner PC Program.

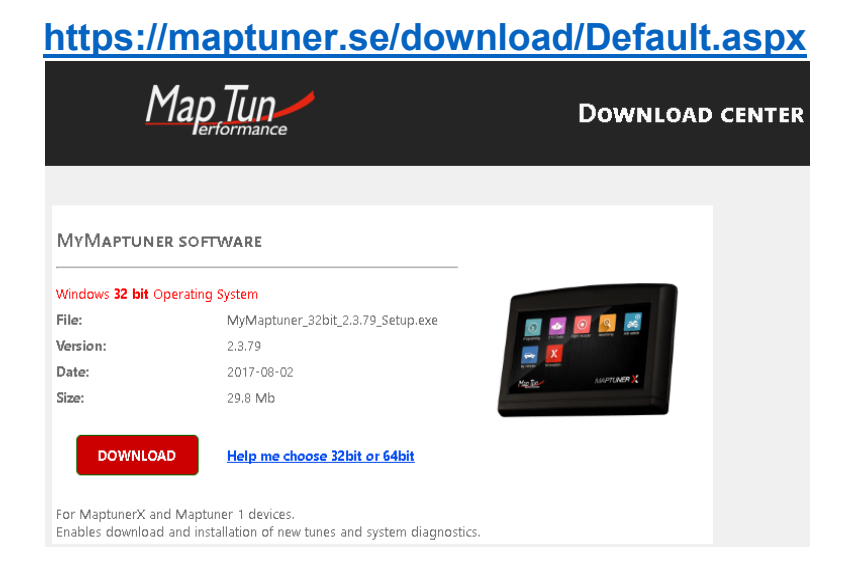

## Step 2

Open MyMaptuner and login using your login details.

### Step 3

Plug Maptuner X in to your computer and click on "Synchronize" button.

Maptuner X will now go online and download your new applications.

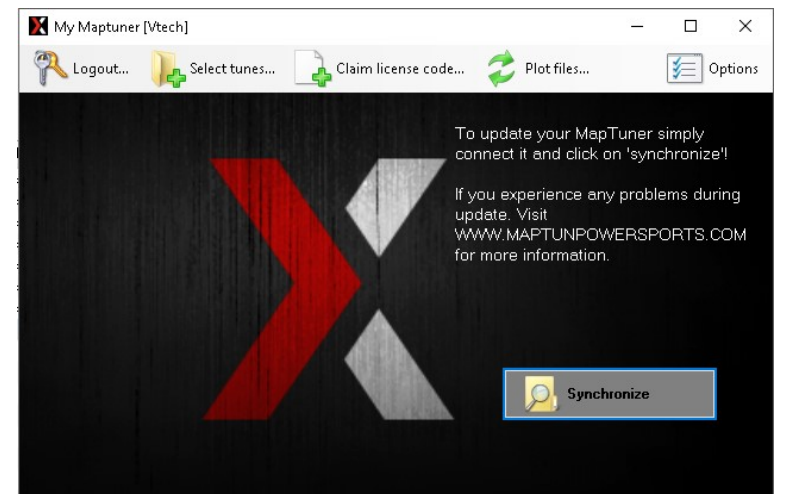

Follow instructions below for connecting your equipment.

- [01-MT019] HDMI Male connect to Maptuner X.
- HDMI Female connects to your diagnostic cable from vehicle.
- 3.5mm Female connect to PLX module TX output using 3.5mm male/mal cable.
- Connect Red/Black cable from PLX power input to battery on vehicle.
- Connect 02- sensor to 02- sensor input on PLX module.
  NOTE! Maptuner X Yamaha Diagnostic Cable is only required if logging Yamaha vehicles.

### Step 5

Follow instructions below to download MegaLogViewer HD.

- Enter website <u>https://www.efianalytics.com/MegaLogViewerHD/</u>
- Click on "Register MegaLogViewer HD NOW!
- Fill the required forms and click "Next!"
- Apply your coupon code that can be found on your order confirmation from Maptun Powersports VTECHTUNED.

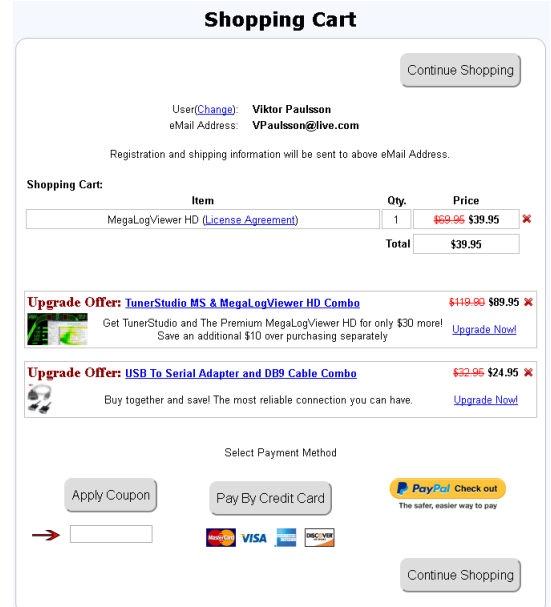

Connect Maptuner X to ski and click on Datalogger APP.

Click on play button to start logging.

Click on stop button to stop logging.

Click on rename to rename log file.

#### Step 7

When you finish logging, connect Maptuner X to computer and click on "Plot Files" and select unit Maptuner X.

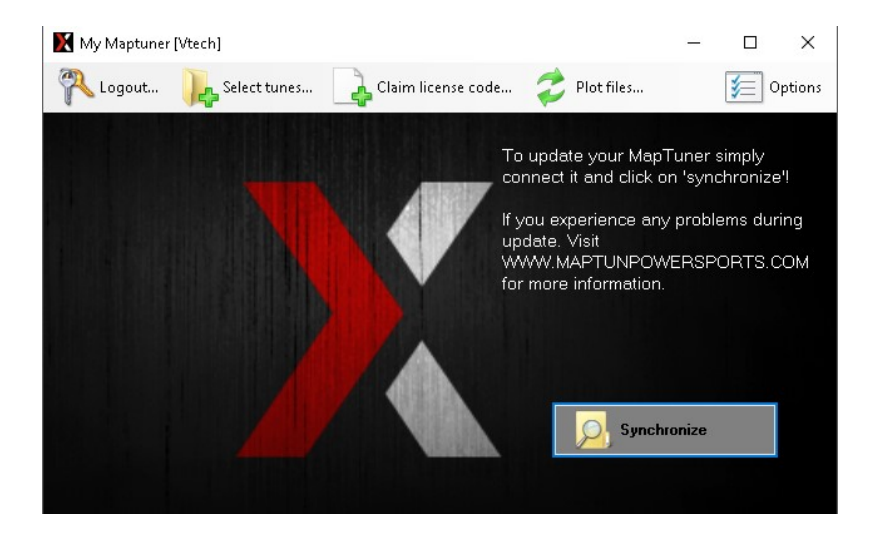

#### Choose what log file that you want to download.

#### Right-click for save.

| 🔀 My Maptuner [Vtech]          |                            |                                       | - 🗆                                  | $\times$      |     |
|--------------------------------|----------------------------|---------------------------------------|--------------------------------------|---------------|-----|
| 💫 Logout 🛛 🍋 Select tunes      | 👍 Claim license code 🛛 🥏   | Plot files                            | ¥=                                   | Option        | 15  |
| To update your MapTuner simply |                            |                                       |                                      |               |     |
| Files                          |                            |                                       | - 🗆                                  | ×             |     |
| PDV67562A717                   | Name                       | Size (bytes)                          | Creation time                        | 1             | ^   |
| TAPSEE574HJ016304              | <br>LastPlot.log           | 0<br>15                               | 6/11/2017 9:27:1<br>9/1/2017 5:31:20 | IO AM<br>D PM | l   |
|                                | YDV67562A717_e85 9200 103  | 1346532                               | 8/8/2017 4:57:24                     | 1 PM          |     |
|                                | YDV67562A717_e85 9200 103  | 1705                                  | 8/25/2017 2:26:1                     | I6 PM         |     |
|                                | YDV67562A717_e85 9200 103  | 675675                                | 7/9/2017 12:04:4                     | 18 PM         |     |
|                                | YDV67562A717_e85 9200 103  | 221263                                | 7/24/2017 1:14:U                     | 18 PM         |     |
|                                | YDV67562A717_685 9200 103  | 105                                   | 0/1/2015 12:00:0                     |               |     |
|                                | VDV67562A717_665 9200 103  | 160                                   | 0/05/2017 2:06:00                    |               |     |
|                                | YDV675624717_e85 9200 103  | 164                                   | 8/25/2017 2:28:3                     | 88 PM         |     |
|                                | YDV67562A717_e85_9200_103  | 7218                                  | 8/25/2017 2:54:0                     | 12 PM         |     |
|                                | YDV67562A717 e85 9200 103  | 170353                                | 8/25/2017 3:05:1                     | IS PM         |     |
|                                | YDV67562A717_e85 9200 103  | 457702                                | 9/1/2017 5:23:38                     | SPM           |     |
|                                | YDV67562A717_e85 9200 103  | 164                                   | 9/1/2017 5:31:20                     | ) PM          |     |
|                                | YDV67562A717_E85 Stage 2 8 | 178522                                | 8/8/2017 5:28:38                     | S PM          | ~   |
|                                | <                          | · · · · · · · · · · · · · · · · · · · | у <mark>р</mark>                     | > .           | .:: |

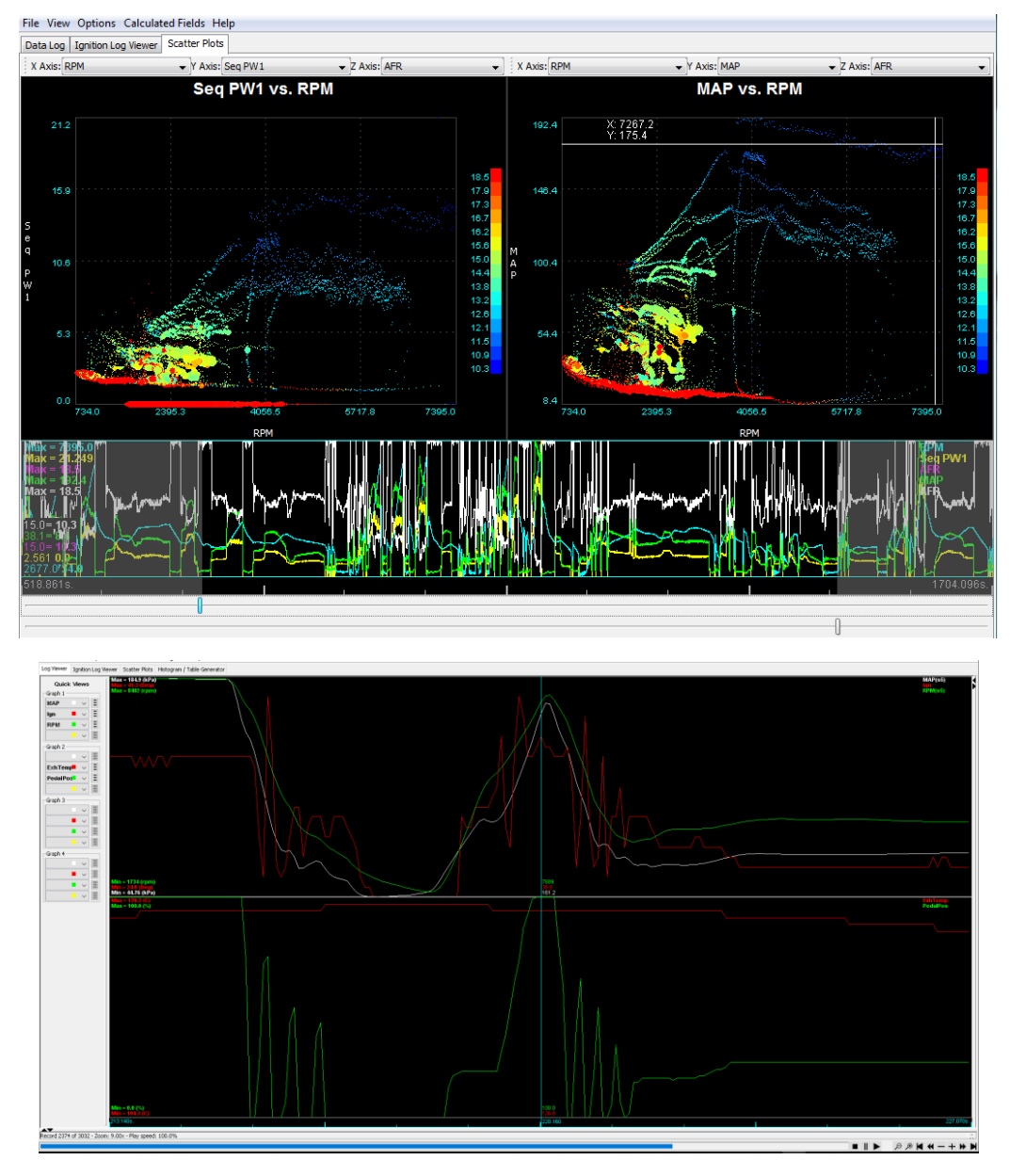

#### Open file in MegaLogViewer to view your files in different views.

Thank you for choosing us as your tuning supplier.

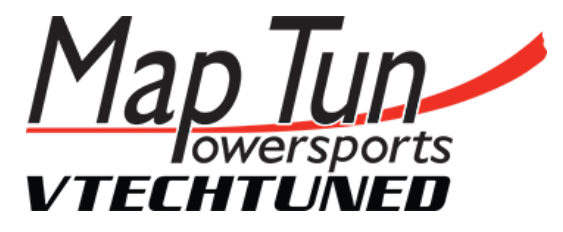

Info@maptun.com +46 (0) 19 – 23 70 30